## **Kronos Hours Transfer – For Non-Exempt Employees**

If you need to transfer your time to a different budget code for a supplemental duty, click the *drop-down* for transfers in the TIME STAMP page then click Search...

| Tuesday, October 30, 2018<br>2:53PM (GMT -06:00) Central Time |                                          |
|---------------------------------------------------------------|------------------------------------------|
| Transfers                                                     | Search Alt-S                             |
|                                                               | Log off after stamping Record Time Stamp |

Select Supplemental Duties from the right column, then select 179, 179 from the left column.

| Name or Description:                                |      |                     |  |
|-----------------------------------------------------|------|---------------------|--|
| Search                                              |      | <b>F</b>            |  |
| Available Entries:                                  |      | O Department        |  |
| · · · · · · · · · · · · · · · · · · ·               | _    | O Job Code          |  |
| 0,Default                                           | 1    | Supplemental Duties |  |
| 2 I,Police Community Service                        |      | O Budget Code       |  |
| 179,179                                             |      | O TRS Position Code |  |
| 181,Athletics                                       |      | O Reserved 2        |  |
| 800,Stipend                                         |      | <u></u>             |  |
| Work Rule                                           | o dr | an dawn             |  |
| Supp Duty • Inten select Supp Duty On the Work Rule | eun  | op-uown.            |  |
| Selected Transfer<br>;//179////;Supp Duty           |      |                     |  |

If you know the budget code that should be used for your supplemental duty, select Budget Code from the right column, then the correct code from the left.

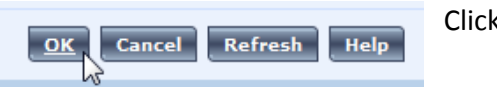

Click OK

After clicking **OK** you will be taken back to the Time Stamp screen, where you will need to click the **Record Time** Stamp button to record the transfer:

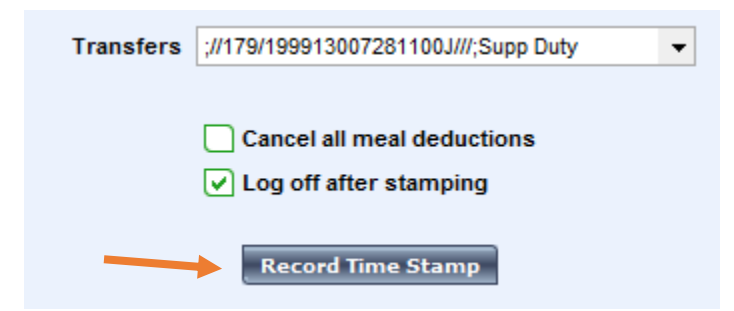

When returning from a transfer.....

If you are finished working for the day (or finished with your shift), all you need to do is *Record Time Stamp*. If you are going back to your REGULAR job, then you need to transfer yourself back using the previously shown transfer steps and choosing **0**, **Default** for Supplemental Duties and *Supp Duty* for the Work Rule.